## CONVERTING VIDEO FILE FORMAT TO .MP4 USING HANDBRAKE February 15, 2016

1. Download a program called Handbrake at: https://handbrake.fr/downloads.php

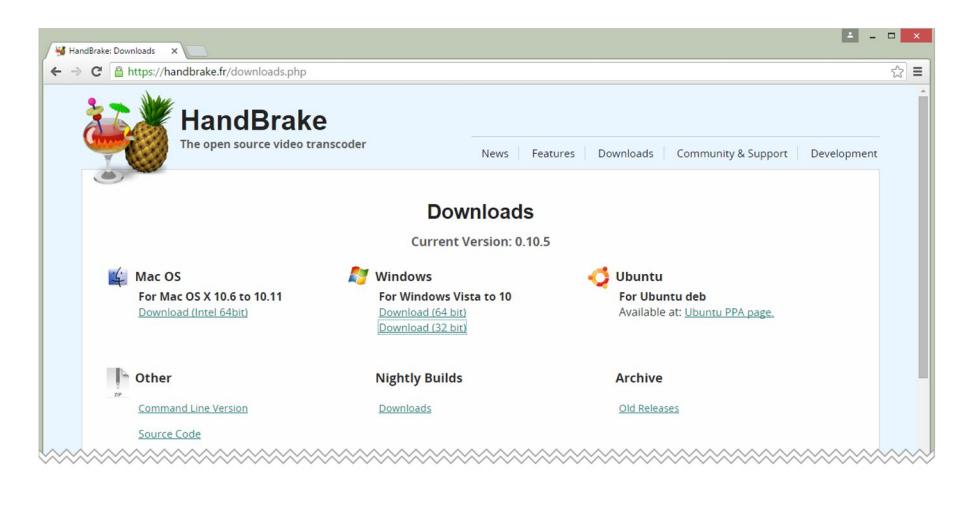

- 2. Once you have installed the program, click on the **Handbrake** icon **Handbrake** icon to open it.
- 3. The first step is to select a video file to be converted by clicking on the **Source** button in the toolbar.

| ¥ HandBrake                                                                                                    | + _ 🗆 ×                                                                                                    |
|----------------------------------------------------------------------------------------------------|----------------------------------------------------------------------------------------------------|
| File Tools   File Tools   Source Start   Source Start   Source Start   Source Start   Source Show Queue   Source Show Queue   Source Show Queue   Source Show Queue   Tote Image   Peture Image   Peture Image   Source Image   Vidth Image   Image Image   Image Image <t< td=""><td>→     -     ×       Presets     -       O Devices     Universal       iPod     iPod       iPhone &amp; iPod touch     iPad       AppleTV     AppleTV       AppleTV 3     Android       Android     Android       Android Ablet     Windows Phone 3       Image: A state of the profile     -</td></t<> | →     -     ×       Presets     -       O Devices     Universal       iPod     iPod       iPhone & iPod touch     iPad       AppleTV     AppleTV       AppleTV 3     Android       Android     Android       Android Ablet     Windows Phone 3       Image: A state of the profile     - |
| Ready                                                                                                    | Add C Remove Options                                                                                                    |

4. Select the File: Open a single video file option.

| Source Selection                   |                |
|------------------------------------|----------------|
| Source Selection                   |                |
| Optionally choose a specific title | (none)         |
| Then choose the video(s) you'd li  | ke to encode:  |
| Folder<br>Open a folder with one   | or more files. |
| File<br>Open a single video file   |                |
| A.                                 | Cancel         |
|                                    | Cancel         |

5. After a video file has been selected, choose the location where the new video in .mp4 format will be saved using the **Browse** button.

| ¥                                                                                                    | HandBrake                                                                  | + _ D ×                                                                                                   |
|----------------------------------------------------------------------------------------------------|----------------------------------------------------------------------------|----------------------------------------------------------------------------------------------------|
| File Tools Presets Help                                                                                                    |                                                                            |                                                                                                    |
| Source 🕑 Start 🖾 Add To Queur                                                                                                    | e 👻 🕞 Show Queue 🎽 Preview 🞦 Activity Log                                  | +                                                                                                    |
| Source CouncilMeeting<br>Title 1(01:31:00) Angle 1 Chi<br>Destination<br>File<br>Output Settings<br>Container MP4 V Web Optimized<br>Picture Enter Video Audio Cubitate Chapter | apters v 1 v through 1 v Duration 01:31:00                                 | Presets<br>Devices<br>Universal<br>iPod<br>iPhone & iPod touch<br>iPad<br>AppleTV<br>AppleTV<br>AppleTV 3 |
| Size<br>Source: 640x480, Aspect Ratio: 1.33, PAR: 1/1<br>Width: 634                                                                                                    | Cropping<br>Automatic<br>Custom                                            | Android<br>Android Tablet<br>Windows Phone 8<br>Regular                                                   |
| Anamorphic Loose v<br>Modulus: 2 v                                                                                                    | Left $4$ $\frac{1}{2}$ $\frac{1}{2}$ $\frac{1}{2}$ Right $0$ $\frac{1}{2}$ | Normal<br>High Profile                                                                                    |
|                                                                                                    | Bottom                                                                     | 🗘 Add 🖨 Remove 🔅 Options                                                                                  |
| Ready                                                                                                    |                                                                            |                                                                                                    |

6. You may modify the resolution of the video by adjusting the size and cropping settings in the **Picture** tab.

However, this is usually not necessary. **Handbrake** is "smart" software, and will automatically detect the video resolution size, and even crop out any black areas that exist at the edges of the video frame.

7. Other settings that might require consideration are located in the **Video** tab.

| 9                                                                                                    | HandBrake                                                                                                    | + _ D ×                                                                                                    |
|----------------------------------------------------------------------------------------------------|----------------------------------------------------------------------------------------------------|----------------------------------------------------------------------------------------------------|
| File Tools Presets Help                                                                                                    |                                                                                                    |                                                                                                    |
| Source 🕑 Start 🕞 Add To Queue                                                                                                    | - Know Queue Preview E Activity Log                                                                                                    | -                                                                                                    |
| Source CouncilMeeting<br>Title 1 (01:31:00) v Angle 1 v Chai<br>Destination<br>File C\USers\Sarais\Documents\MediaZone Editor Pro<br>Output Settings<br>Container MP4 v Web Optimized<br>Picture Filters Video Audio Subtities Chapters<br>Size<br>Source: 640x480x, 354 Edito: 133, PAR: 1/1<br>Width: isa Height: Inone | pters v 1 v through 1 v Duration 01:31:00<br>Media\CouncilMeetingFeb15.mp4 Brow<br>IPOd 5G Support<br>Cropping<br>@ Automatic<br>_ Custom | Presets<br>Devices<br>Universal<br>IPod<br>IPhode<br>AppleTV<br>AppleTV 3<br>Android<br>Android<br>Android Tablet<br>Windows Phone 8<br>O Benutikr |
| Anamorphic Loss v<br>Modulus: 2 v                                                                                                    | Left 4 w 2 w Right<br>Bottom                                                                                                    | Normat<br>High Profile                                                                                                    |
| Ready                                                                                                    |                                                                                                    |                                                                                                    |

8. In the **Video** tab, is the very important **Optimise Video** setting. This setting is the easiest way to modify the quality of the .mp4 video file that will be produced.

In fact, hovering over the **Optimise Video** slide bar produces a tooltip stating, "You should generally set this option to the slowest you can bear since the slower settings will result in better quality or smaller files."

|                                                                                                    | HandBrake                                                                                    | +                                                                                    |
|----------------------------------------------------------------------------------------------------|----------------------------------------------------------------------------------------------|--------------------------------------------------------------------------------------|
| ile Tools Presets Help                                                                                                    |                                                                                              |                                                                                      |
| Source 🕟 Start 🕞 Add To Queue                                                                                                    | Show Queue     Preview     Activity Log                                                      |                                                                                      |
| Source         CouncilMeeting           Title         1 (01:31:00)         Angle         1         Chapi           Destination         File         C:USers/Sarais/Documents/MediaZone Editor Provoutsettings         Output Settings           Container         MP4          Web Optimized | ters v 1 v through 1 v Duration 01:31:00<br>Medial/CouncilMeetingFeb15.mp4 Brow              | Presets<br>Obvices<br>Universal<br>iPod<br>iPad<br>AppleTV<br>AppleTV 2<br>AppleTV 3 |
| Picture Filters Video Audio Subtitles Chapters Video Video Coder: H 264 (r264)                                                                                                    | Quality                                                                                      | Android<br>Android Tablet<br>Windows Phone 8                                         |
|                                                                                                    |                                                                                              | Regular                                                                              |
| Framerate (FPS): Same as source ~                                                                                                    | Lower Quality Placebo Quality                                                                | Normal                                                                               |
| Framerate (FPS): Same as source<br>Constant Framerate<br>Variable Framerate                                                                                                    | Lower Quality Placebo Quality  <br>Avg Bitrate (kbps):<br>2-Pass Encoding Turbo first pass   | Normal<br>High Profile                                                               |
| Framerate (FPS): Same as source ·<br>Constant Framerate<br>Variable Framerate<br>Optimise Video:                                                                                                    | Lower Quality   Placebo Quality  <br>Ary Bitrate (kbps):<br>2-Pass Encoding Turbo first pass | Normal<br>High Profile                                                               |
| Framerate (FPS): Same as source  Constant Framerate Variable Framerate                                                                                                    | Lower Quality   Placebo Quality  <br>Avg Bitrate (kbps):<br>2-Pass Encoding Turbo first pass | Normal<br>High Profile                                                               |
| Framerate (FPS): Same as source  Constant Framerate Variable Framerate Variable Framerate Very Fast x264 Preset: Very Fast x264 Tune: None  H264 Profile: Main  H264 Levet:                                                                                                    | Lower Quality Placebo Quality  <br>Avg Bitrate (kbps):<br>2-Pass Encoding Turbo first pass   | Normal<br>High Profile                                                               |

9. To begin the conversion process, click on the **Start** button in the toolbar and be prepared to be patient!

| 8                                                                                                    | HandBrake                                                                                                | + _ <b>- -</b> ×                                                                                                   |
|----------------------------------------------------------------------------------------------------|----------------------------------------------------------------------------------------------------|----------------------------------------------------------------------------------------------------|
| ile Tools Presets Help                                                                                                    |                                                                                                    |                                                                                                    |
| Source 💽 Start 🗔 Add To Q                                                                                                    | ueue 👻 🎼 Show Queue 🎽 Preview 🎦 Activity Log                                                             |                                                                                                    |
| Source CouncilMeeting<br>Title 1101:31:00 v Angle 1 v<br>Destination<br>File C:Users/Sarais/Documents/MediaZone Edito<br>Output Settings<br>Container MP4 v Web Optimiz | Chapters v 1 v through 1 v Duration 01:31:00<br>r Pro\Media\CouncilMeetingFeb15.mp4<br>d IPod 5G Support | Presets<br>Devices<br>Universal<br>IPod<br>IPod touch<br>IPhone & IPod touch<br>IPhone V<br>AppleTV 2<br>AppleTV 3 |
| Picture   Filters   Video   Audio   Subtitles   Chapte<br>Video<br>Video Codec:   H.264 (x264) \rightarrow                                                              | Quality<br>Constant Quality: 20 RF                                                                       | Android<br>Android Tablet<br>Windows Phone 8                                                                       |
| Framerate (FPS): Same as source V                                                                                                    | Lower Quality Placebo Quality                                                                            | Normal                                                                                                    |
| <ul> <li>Constant Framerate</li> <li>Variable Framerate</li> </ul>                                                                                                    | Avg Bitrate (kbps):                                                                                      | ' High Profile                                                                                                    |
| Optimise Video:                                                                                                    | r<br>de<br>4.0 ~                                                                                         |                                                                                                    |
| Extra Options:                                                                                                    |                                                                                                    | Add C Remove Options                                                                                               |
| Ready                                                                                                    |                                                                                                    |                                                                                                    |

There are a multitude of methods to customize the video settings in **HandBrake**. This document is meant to be as simple as possible. Please see <u>https://trac.handbrake.fr/wiki#DocumentationHelp</u> for more information...